## MANUAL DE PROGRAMACIÓN DE CITAS PARA PATRONES

## NO OLVIDES PRESENTAR LOS SIGUIENTES DOCUMENTOS:

- Identificación oficial vigente
- Acta constitutiva
- Carta poder original, con 3 copias de INE de los testigos
- En caso de finiquito, presentar desglose del pago
- Datos generales de la empresa (RFC, domicilio, teléfonos)
- Método de pago: efectivo, cheque original y copia, transferencia original y copia

- Para agendar citas en línea puede acceder al siguiente link: HTTPS://SINACOL.CCLSONORA. GOB.MX/ASESORIA/SELECCION
- 2 Da clic en la opción Sistema nacional de conciliación laboral para acceder al sistema.

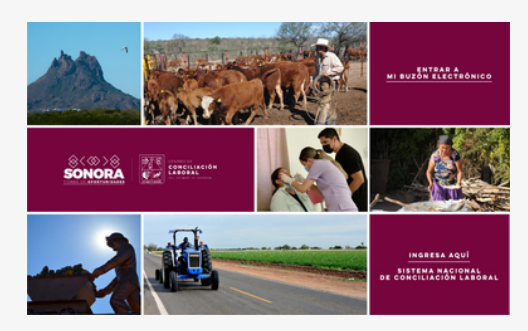

**3** Se mostrará un mapa con las entidades federativas en donde ha comenzado la implementación del nuevo sistema laboral, da clic en 'Siguiente'.

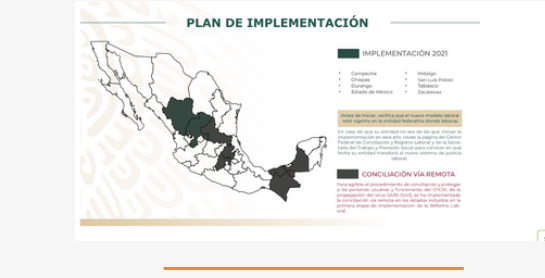

Seleccionar la 4 opción SOY PATRÓN

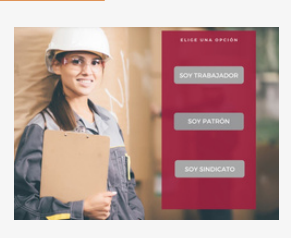

**5** Elegir si es conflicto individual o conflicto colectivo

> CONFLICTO INDIVIDUAL CONFLICTO COLECTIVO

**6** Si usted eligió conflicto individual, se abrirá un cuadro de diálogo que ofrece dos opciones. Te invitamos a seguir la orientación antes de pasar a llenar la solicitud de conciliación.

> Sequir a la orientación Ya he visto la orientación, quiero ir directamente a la

> > solicitud de conciliación

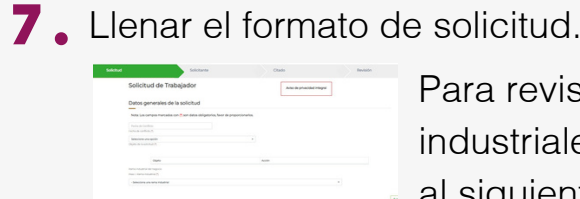

HTTPS://WWW.INEGI.ORG.MX/ APP/SCIAN/

| Proporci                     | onar | sus                   |
|------------------------------|------|-----------------------|
| Datos de identificaci        | ión  |                       |
| Tipo Persona                 |      |                       |
| O Foica 🛞 Moral              |      |                       |
| CURP DEL CTADO               |      |                       |
| CURP del citado              |      |                       |
| NOMBRE DEL OTADO             |      | PRIMER APELLIDO DEL   |
| Nombre-del citado (*)        |      | Primer apellido (*)   |
| Fecha de nacimiento del cito | sda  | Edad-del chado        |
| Fecha de nacimiento          |      | Edad del citado       |
| Seleccione una opción        |      | Seleccione una opción |
| Genero                       |      | Nacionalidad          |
| Solota traductor             |      |                       |

**9** Brindar una opción de contacto.

8.

| Seleccione una opción | • | 00103030     |
|-----------------------|---|--------------|
| Tipe de contacte (*)  |   | Contacto (7) |
| Time                  |   |              |

**10** A continuación se le proporcionará información sobre su citado.

| Selected. | Longers.                                          |         |
|-----------|---------------------------------------------------|---------|
|           | Geo-(senargal<br>Topanise<br>Digital year antibul | Solicit |
|           | =                                                 |         |
|           | kinderen (representer)                            |         |
|           | Chaile Troop rec                                  |         |
|           | And And And And And And And And And And           | -       |
|           |                                                   |         |
|           |                                                   |         |

- Para revisar ramas industriales, ingresa
- al siguiente link:

datos de identificación.

|  | SEGUNDO APELLIDO DEL CITADO |  |
|--|-----------------------------|--|
|  | Segundo apellido            |  |
|  | RFC DEL CEADO               |  |
|  | RFC dui citado              |  |
|  | Seleccione una opción       |  |
|  | Estado de nacimiento        |  |

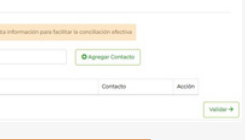

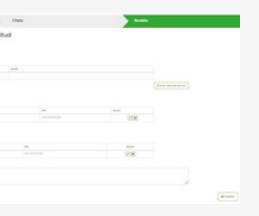

- **11** Brindar una opción de contacto y domicilio del citado.
- **12** Dar click en validar y continuar para verificar si la información es correcta, así como también dar una breve explicación del caso y quardar la información.

| 04-0<br>1040 | naros<br>los<br>ara antidad            |   |   |   |       |  |
|--------------|----------------------------------------|---|---|---|-------|--|
|              |                                        |   |   |   |       |  |
|              |                                        |   |   |   |       |  |
|              | -                                      |   |   |   |       |  |
|              | Tata and                               |   |   |   |       |  |
|              |                                        | - |   | - |       |  |
|              |                                        |   |   |   | 0000  |  |
| Chain        | These res                              |   |   |   |       |  |
|              |                                        |   |   |   |       |  |
|              |                                        |   | - | - |       |  |
|              |                                        |   |   |   | 10.00 |  |
|              |                                        |   |   |   |       |  |
|              | Contract Address of the Annual Patient |   |   |   |       |  |
|              |                                        |   |   |   |       |  |
|              |                                        |   |   |   |       |  |

## IMPORTANTE

Una vez que su solicitud es guardada correctamente,

## Solicitud guardada

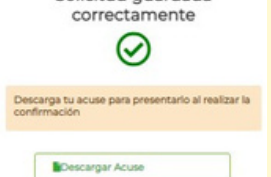

**DESCARGUE E** IMPRIMA EL ACUSE DE RECIBIDO.

Presentar el acuse el día que acuda al centro de conciliación.

(TIENE 3 DÍAS HÁBILES PARA RATIFICAR SU CITA, EN CASO DE NO HACERLO SE ARCHIVARÁ).

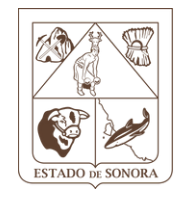

CENTRO DE CONCILIACIÓN LABORAL EL ESTADO DE SONORA

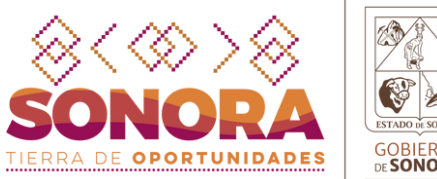

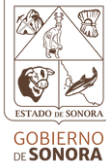